### **PROCEDURE FOR INTRODUCING A REQUEST FOR STUDENT FINANCIAL ASSISTANCE**

### **ACADEMIC YEAR 2024-2025**

From 26<sup>th</sup> August 2024 to 25<sup>th</sup> April 2025

## How to introduce a request for financial aid to Service Social Etudiants ?

## 1) Go on your ULB dashboard (= MonULB):

⇒ Click on « *mon secrétariat virtuel* »

| Mon dashboard 🗸     | Mes études 🗸               | Mon secrétaria                                        | t virtuel 🗸 🛛 Ma f | aculté 🗸 Mes                | services 💛 🛛 Besoin d'aide? |
|---------------------|----------------------------|-------------------------------------------------------|--------------------|-----------------------------|-----------------------------|
| MonULB (Students)   | > Mon secréta              | riat virtuel                                          |                    |                             |                             |
| Mes<br>inscriptions | Ma situation<br>financière | Mes<br>attestations &<br>carte étudiant<br>provisoire | Mes documents      | Mes données<br>personnelles | Ma<br>confidentialité       |

### ⇒ Click on « *ma situation financière* »

| Mon dashboard 🗸     | Mes études 🗸               | Mon secrétaria                                        | it virtuel 🗸 🛛 Ma f | íaculté 🗸 Mes               | services 🗸 Besoin d'aide? |
|---------------------|----------------------------|-------------------------------------------------------|---------------------|-----------------------------|---------------------------|
| MonULB (Students    | ) > Mon secréta            | riat virtuel                                          |                     |                             |                           |
| Mes<br>inscriptions | Ma situation<br>financière | Mes<br>attestations &<br>carte étudiant<br>provisoire | Mes documents       | Mes données<br>personnelles | Ma<br>confidentialité     |

### ⇒ Click on « *ma demande d'aide financière* »

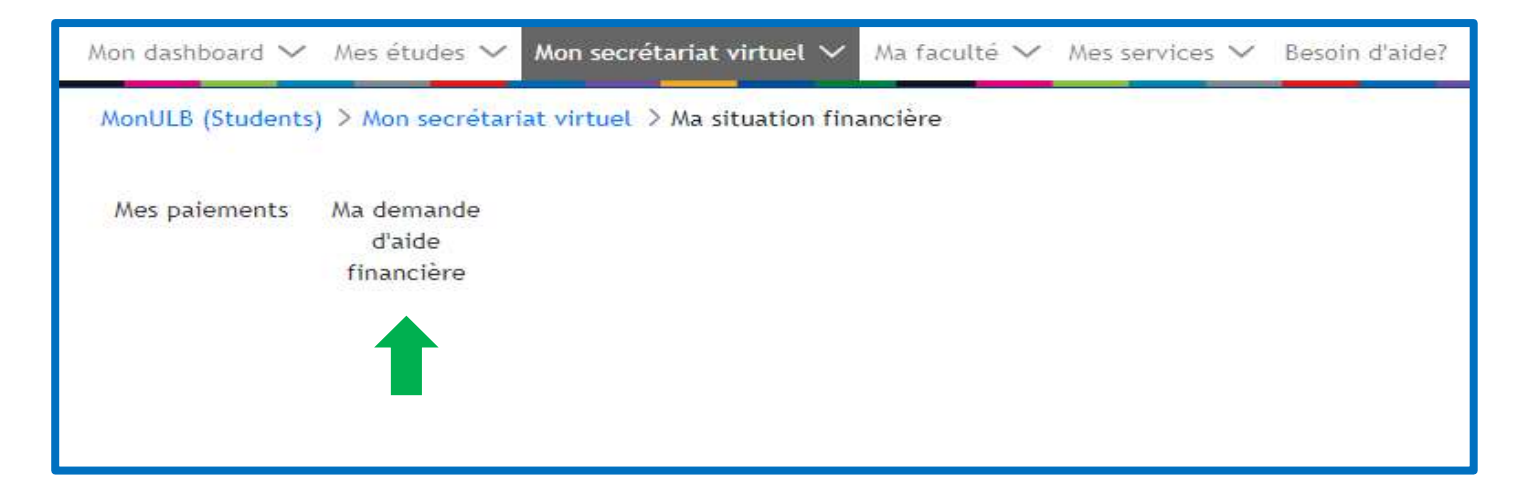

#### $\Rightarrow$ The next page appears:

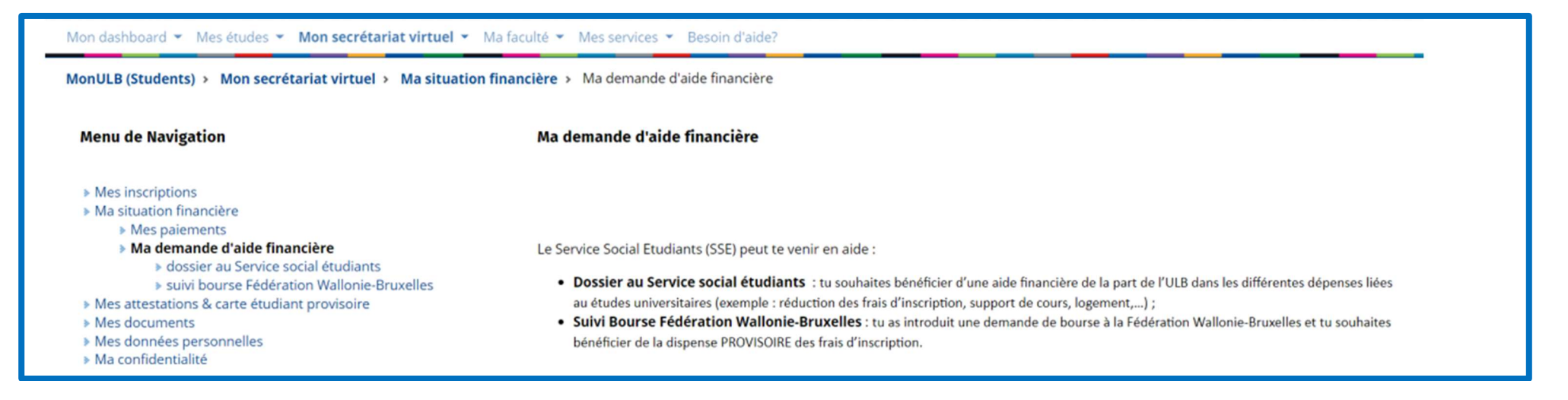

#### ⇒ Click on « *dossier au Service social étudiants* », then, on « *continuer* » :

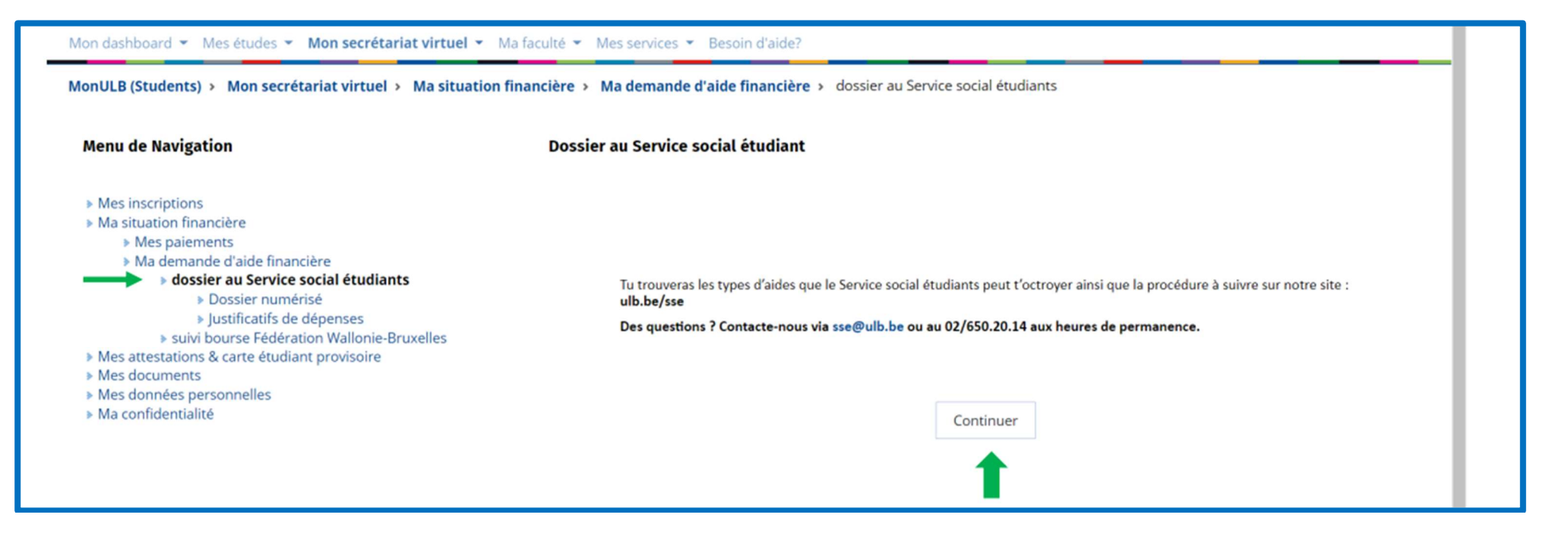

## 2) Answer the <u>questionnaire</u> in order to check if you are eligible to a financial aid from SSE

## Questionnaire

(it's an example, please answer following to your situation)

| MonULB (Students) > Mon secrétariat virtuel > Ma situation                                                                                                    | n financière > Ma demande d'aide financière > dossier au Service social étudiants |            |
|----------------------------------------------------------------------------------------------------|-----------------------------------------------------------------------------------|------------|
| Menu Affichage                                                                                                    | Dossier au Service social étudiant                                                |            |
| <ul> <li>Mes inscriptions</li> <li>Modification de mon inscription</li> <li>Inscription en seconde session</li> <li>Réorientation BA1</li> <li>Réinscription</li> <li>Formulaire de candidature (admission)</li> <li>Inscription cours isolés</li> <li>Auditorat Libre</li> <li>Examen spécial admission - Polytechnique</li> </ul>                                                                                                    | Avez-vous un handicap reconnu par le SPF handicap ? 🥪<br>🔿 Oui<br>💽 Non           |            |
| <ul> <li>Examen Accès 1er cycle</li> <li>Gérer mon inscription</li> <li>Ma situation financière         <ul> <li>Mes paiements</li> <li>Ma demande d'aide financière</li> <li>dossier au Service social étudiants</li> <li>Dossier numérisé</li> <li>Justificatifs de dépenses</li> <li>suivi bourse Fédération Wallonie-Bruxelles</li> <li>Ma réduction aux restaurants universitaires</li> </ul> </li> <li>Mes attestations &amp; carte étudiant provisoire</li> <li>Mes documents</li> </ul> |                                                                                   | Suivant >> |
| <ul> <li>Ma confidentialité</li> <li>Mon dossier EBS</li> </ul>                                                                                                    |                                                                                   | ~          |

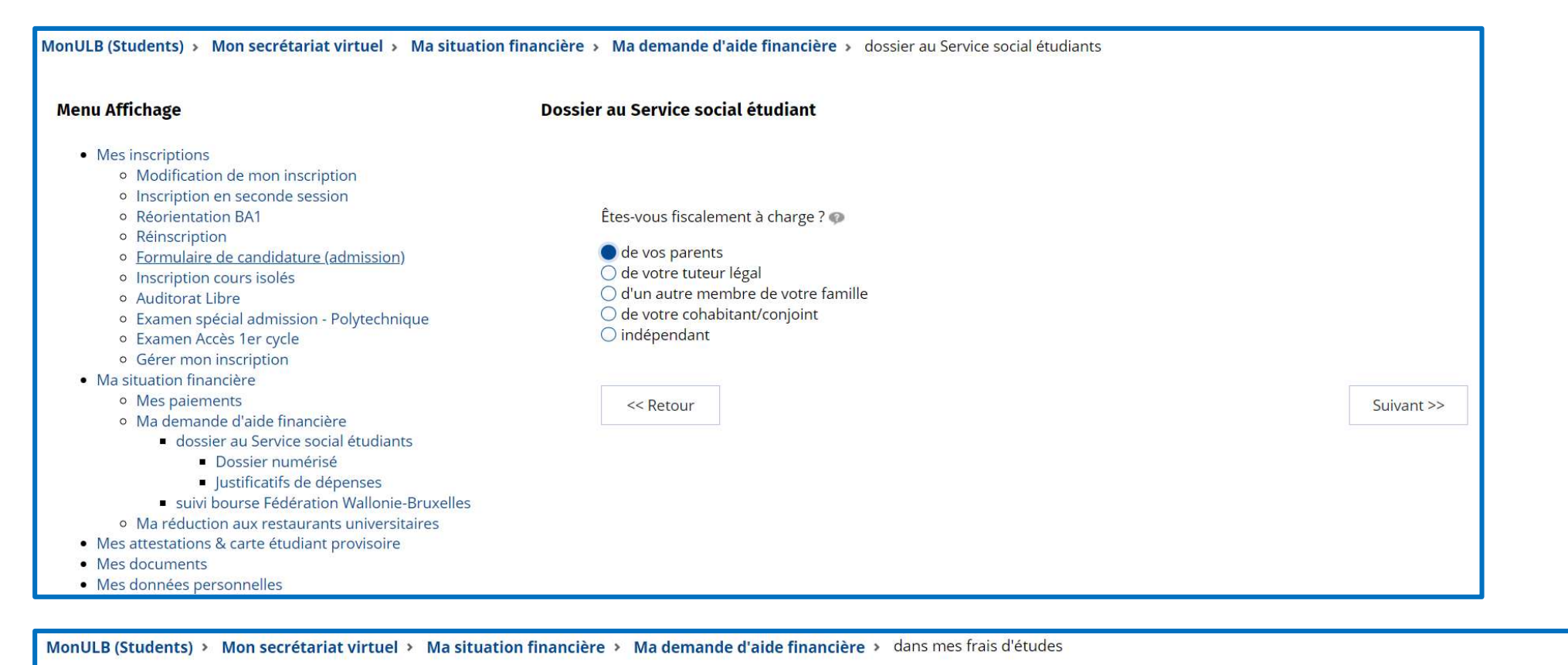

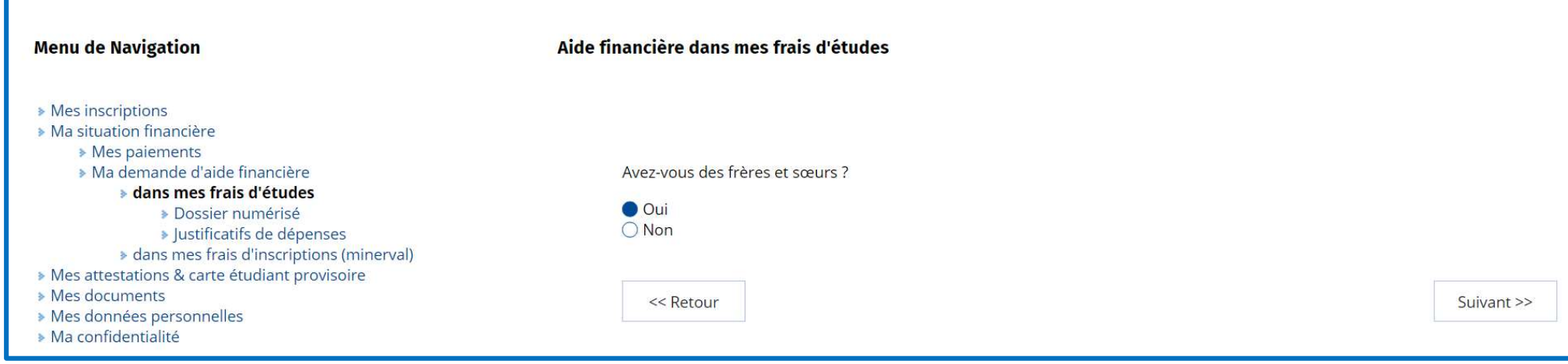

#### **Menu Affichage**

#### Dossier au Service social étudiant

- Mes inscriptions
  - Modification de mon inscription
  - Inscription en seconde session
  - Réorientation BA1
  - Réinscription
  - Formulaire de candidature (admission)
  - Inscription cours isolés
  - Auditorat Libre
  - Examen spécial admission Polytechnique
  - Examen Accès 1er cycle
  - Gérer mon inscription
- Ma situation financière
  - Mes paiements
  - Ma demande d'aide financière
    - dossier au Service social étudiants
      - Dossier numérisé
      - Justificatifs de dépenses
    - suivi bourse Fédération Wallonie-Bruxelles
  - Ma réduction aux restaurants universitaires
- Mes attestations & carte étudiant provisoire
- Mes documents
- Mes données personnelles
- Ma confidentialité
- Mon dossier EBS

Combien de vos frères et sœurs sont à charge de vos parents ?

2

Nombre de personnes:

Combien de vos frères et sœurs, à charge de vos parents, poursuivent des études dans l'enseignement supérieur?

Nombre de personnes: 1

Combien de vos frères et sœurs, à charge de vos parents, ont un handicap reconnu par le SPF handicap ?

Nombre de personnes: 0

Vos parents ont-ils un handicap reconnu par le SPF handicap ? Si oui, indiquez le nombre de personnes cidessous : •

Nombre de personnes: 0

Montant du revenu annuel du foyer fiscal 🦚

Montant du revenu annuel: (€) 32789,00

En cochant la case ci-dessous vous vous engagez à montrer l'AER lors de votre rendez-vous.

Le déclare sur l'honneur que je serais en mesure de montrer ce document lors de mon rendezvous.

Vous ou vos parents ou la personne dont vous êtes en charge est-elle propriétaire d'un bien, autre que la résidence principale ?

Oui

Votre situation actuelle a-t-elle changé ? 🐢

| $\bigcirc$ | Oui |
|------------|-----|
| 0          | Non |

<< Retour

Suivant >>

| Aenu Affichage                                                                                                    | Dossier au Service social étudiant                                                                                                    |            |
|----------------------------------------------------------------------------------------------------|----------------------------------------------------------------------------------------------------|------------|
| <ul> <li>Mes inscriptions</li> <li>Modification de mon inscription</li> <li>Inscription en seconde session</li> <li>Réorientation BA1</li> <li>Réinscription</li> <li>Formulaire de candidature (admission)</li> <li>Inscription cours isolés</li> <li>Auditorat Libre</li> <li>Examen spécial admission - Polytechnique</li> <li>Examen Accès 1er cycle</li> <li>Gérer mon inscription</li> <li>Ma situation financière</li> <li>Mes paiements</li> <li>Ma demande d'aide financière</li> <li>dossier au Service social étudiants</li> </ul> | <b>Avis :</b><br>Veuillez valider vos réponses en cochant la case ci-dessous puis cliquez sur le bouton "continuer" pour<br>poursuivre votre demande.<br>Certifié sincère et conforme |            |
| <ul> <li>Dossier numérisé</li> <li>Justificatifs de dépenses</li> <li>suivi bourse Fédération Wallonie-Bruxelles         <ul> <li>Ma réduction aux restaurants universitaires</li> </ul> </li> <li>Mes attestations &amp; carte étudiant provisoire</li> <li>Mes documents</li> <li>Mes données personnelles</li> <li>Ma confidentialité</li> <li>Mon dossier EBS</li> </ul>                                                                                                    | << Retour                                                                                                    | Suivant >> |

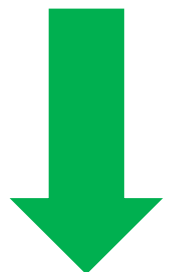

## 3) Fill in the <u>form</u>

<u>Step 1/5</u>: check the information related to your identity and add your <u>Belgian</u> account number ⇒ Click on « *Suivant* »

| Menu Affichage                                                                                                    | Demande Aide Form                                                                                                    |  |
|----------------------------------------------------------------------------------------------------|----------------------------------------------------------------------------------------------------|--|
| <ul> <li>Mes inscriptions</li> <li>Modification de mon inscription</li> <li>Inscription en seconde session</li> <li>Réorientation BA1</li> <li>Réinscription</li> </ul>                                                                                                    | DEMANDE D'AIDE SOCIALE ET/OU FINANCIÈRE<br>(année académique                                                                                                    |  |
| <ul> <li>Formulaire de candidature (admission)</li> <li>Inscription cours isolés</li> </ul>                                                                                                    | MON IDENTITÉ (Étape 1/5)                                                                                                    |  |
| <ul> <li>Auditorat Libre</li> <li>Examen spécial admission - Polytechnique</li> <li>Examen Accès 1er cycle</li> <li>Gérer mon inscription</li> </ul>                                                                                                    | Si les informations affichées ci-dessous sont incorrectes, vous pouvez les mettre à jour dans votre esp<br>1es données personnelles du portail.                                                                                                    |  |
| <ul> <li>Gerer mon inscription</li> <li>Ma situation financière <ul> <li>Mes paiements</li> <li>Ma demande d'aide financière</li> <li>dossier au Service social étudiants</li> <li>Dossier numérisé</li> <li>Justificatifs de dépenses</li> <li>suivi bourse Fédération Wallonie-Bruxelles</li> <li>Ma réduction aux restaurants universitaires</li> </ul> </li> <li>Mes attestations &amp; carte étudiant provisoire</li> <li>Mes documents</li> <li>Mes données personnelles</li> <li>Ma confidentialité</li> <li>Mon dossier EBS</li> </ul> | Mon matricule étudi<br>NOM, Prénom :<br>Date de naissance :<br>Nationalité :<br>Domicile légal ·<br>Code postal : Ville : Pays :<br>Lieu de résidence en Belgique :<br>Code postal : Ville : Pays :<br>Téléphone : e-mail :<br>Mon compte bancaire <b>belge</b> : BE |  |

| MonULB (Students) > Mon secrétariat virtuel > Ma situation financièr                                                                                                    | e > Ma demande d'aide financière > dossier au Service social étudiants > demande-aide-formulaire                                                                                                    |
|----------------------------------------------------------------------------------------------------|----------------------------------------------------------------------------------------------------|
| Menu Affichage                                                                                                    | Demande Aide Form                                                                                                    |
| Mes inscriptions     Modification de mon inscription     Inscription en seconde session     Réorientation BA1     Réinscription                                                                                                    | <b>DEMANDE D'AIDE SOCIALE ET/OU FINANCIÈRE</b><br>(année académique 2023-2024)                                                                                                    |
| <ul> <li>Formulaire de candidature (admission)</li> <li>Inscription cours isolés</li> <li>Andreast theory</li> </ul>                                                                                                    | Comment avez-vous connu notre service ?                                                                                                    |
| <ul> <li>Auditorat Libre</li> <li>Examen spécial admission - Polytechnique</li> <li>Examen Accès 1er cycle</li> <li>Gérer mon inscription</li> <li>Ma situation financière         <ul> <li>Mes paiements</li> <li>Ma demande d'aide financière</li> <li>dossier au Service social étudiants</li> <li>Dossier numérisé</li> <li>Justificatifs de dépenses</li> <li>suivi bourse Fédération Wallonie-Bruxelles</li> <li>Ma situations &amp; carte étudiant provisoire</li> </ul> </li> </ul> | Communication du Service Social Etudiants (affiches, portail monULB,) Evénements (portes ouvertes, journées d'accueil,) Réseaux sociaux Bouche à oreille Recherche personnelle (site internet) Autre Suivant >> |
| <ul> <li>Mes documents</li> <li>Mes données personnelles</li> <li>Ma confidentialité</li> <li>Mon dossier EBS</li> </ul>                                                                                                    |                                                                                                    |

## **<u>Step 2/5</u>**: complete the reason of your request

| end Amenage                                                                                                    | Demande Alde Form                                                              |
|----------------------------------------------------------------------------------------------------|--------------------------------------------------------------------------------|
| <ul> <li>Mes inscriptions</li> <li>Modification de mon inscription</li> <li>Inscription en seconde session</li> <li>Réorientation BA1</li> <li>Réinscription</li> </ul> | <b>DEMANDE D'AIDE SOCIALE ET/OU FINANCIÈRE</b><br>(année académique 2023-2024) |
| <ul> <li>Formulaire de candidature (admission)</li> <li>Inscription cours isolés</li> </ul>                                                                             | OBJECT DE MA DEMANDE (Étape 2/5)                                               |
| <ul> <li>Auditorat Libre</li> <li>Examen spécial admission - Polytechnique</li> </ul>                                                                                   | (*)Evolucitaz votra cituation at l'objet de votre damande :                    |
| <ul> <li>Examen Accès 1er cycle</li> </ul>                                                                                                    | ( ) contract of a single of object de voire demande .                          |
| <ul> <li>Gérer mon inscription</li> </ul>                                                                                                    |                                                                                |
| Ma situation financiere                                                                                                    |                                                                                |
| <ul> <li>Mes palements</li> <li>Ma demando d'aido financièro</li> </ul>                                                                                                 |                                                                                |
| <ul> <li>dossier au Service social étudiants</li> </ul>                                                                                                    |                                                                                |
| Dossier numérisé                                                                                                    |                                                                                |
| <ul> <li>Iustificatifs de dépenses</li> </ul>                                                                                                    |                                                                                |
| <ul> <li>suivi bourse Fédération Wallonie-Bruxelles</li> </ul>                                                                                                    |                                                                                |
| <ul> <li>Ma réduction aux restaurants universitaires</li> </ul>                                                                                                    |                                                                                |
| <ul> <li>Mes attestations &amp; carte étudiant provisoire</li> </ul>                                                                                                    |                                                                                |
| Mes documents                                                                                                    |                                                                                |
| Mes données personnelles                                                                                                    |                                                                                |
| Ma confidentialité                                                                                                    |                                                                                |

### **<u>Step 3/5</u>**: complete your administrative situation

# ⇒ It is important to choose « *sans objet* » in the drop-down menu when a question does not concern you in order to be able to continue in the form.

| MonULB (Students) > Mon secrétariat virtuel > Ma situation financière >                                                                                                    | Ma demande d'aide financière > dossier au Service social étudiants > demande-aide-formula                                                   |
|----------------------------------------------------------------------------------------------------|----------------------------------------------------------------------------------------------------|
| Menu Affichage                                                                                                    | Demande Aide Form                                                                                                    |
| <ul> <li>Mes inscriptions</li> <li>Modification de mon inscription</li> <li>Inscription en seconde session</li> <li>Réorientation BA1</li> <li>Réinscription</li> </ul>                                                   | <b>DEMANDE D'AIDE SOCIALE ET/OU FINANCIÈRE</b><br>(année académique )                                                                       |
| <ul> <li>Formulaire de candidature (admission)</li> <li>Inscription cours isolés</li> <li>Auditorat Libre</li> </ul>                                                                                                    | MA SITUATION ADMINISTRATIVE (Étape 3/5)                                                                                                    |
| <ul> <li>Examen spécial admission - Polytechnique</li> <li>Examen Accès 1er cycle</li> <li>Gérer mon inscription</li> <li>Ma situation financière</li> <li>Mes palements</li> <li>Ma demande d'aide financière</li> </ul> | (*)Mon état civil : Sélectionnez  Mon statut (plusieurs choix possibles) :                                                                  |
| <ul> <li>dossier au Service social étudiants</li> <li>Dossier numérisé</li> <li>Justificatifs de dépenses</li> <li>suivi bourse Fédération Wallonie-Bruxelles</li> </ul>                                                  | (*)Je suis orphelin(e) : Sélectionnez v<br>Je suis en couple.<br>J'ai un (des) enfant(s) qui est (sont) à ma charge fiscalement.            |
| <ul> <li>Ma réduction aux restaurants universitaires</li> <li>Mes attestations &amp; carte étudiant provisoire</li> <li>Mes documents</li> </ul>                                                                          | (*)Mon (mes) enfant(s) est (sont) Sélectionnez                                                                                              |
| Mes données personnelles     Ma confidentialité     Mon dossier EBS                                                                                                    | <ul> <li>J'habite dans un "kot" (logement étudiant seul ou en colocation.</li> <li>Le pars en Frasmus durant l'année académique.</li> </ul> |
| • Mon dossier Ebs                                                                                                    | Je pais en crasmos ourant rainte académique.  Je fais un stage durant l'année académique.                                                   |

| A SITUATION FINANCIÈRE (Étape 4/5)                                                                                |            |
|----------------------------------------------------------------------------------------------------|------------|
|                                                                                                    |            |
| (*)Je suis fiscalement à charge de : Mes parents 💗                                                                |            |
| (*)Mes parents sont : Mariés 🚽                                                                                    |            |
| Aide versée par la personne dont je suis à charge : nature de l'aide                                              |            |
| Financière                                                                                                    |            |
| En nature(alimentation, logement,)                                                                                |            |
| Je reçois une aide financière s de mon parent1 d'un montant total par mois                                        |            |
| Je reçois une aide financière de mon parent2 d'un montant total par mois                                          |            |
| ☐ le recois une aide pour mes études du SECAL d'un montant total par mois                                         |            |
|                                                                                                    |            |
| (*)Je suis aidé par le CPAS au taux : Sans objet 🤍 CPAS de la commune de                                          |            |
| ☐ Je suis indépendant(e) financièrement (j'ai plus de null€ de ressources sur les deux dernières années civiles). |            |
| J'exerce une activité professionnelle durant l'année académique.                                                  |            |
| J'ai signé une déclaration de moyens de subsistance à la commune (uniquement pour les étudiants étrangers'        |            |
| J'ai introduit une demande d'allocation d'études auprès de la Fédération Wallonie-Bruxelles.                      |            |
| ai introduit une demande de bourse auprès de la région flamande.                                                  |            |
| l'ai introduit une demande de bourse auprès de la province du Brabant-wallon.                                     |            |
| l'ai introduit une demande de bourse auprès du CROUS.                                                             |            |
| J'ai introduit une autre demande de bourse d'études.                                                              |            |
| L'organisme auprès duquel j'ai fait cette demande est le suivant :                                                |            |
| Frais médicaux                                                                                                    |            |
| (*)Avez-vous un suivi psychologique régulier                                                                      |            |
| O Qui O Non                                                                                                    |            |
| (*)Portez-vous des lunettes ou lentilles                                                                          |            |
|                                                                                                    |            |
| (#)Eprouvez vous des difficultés dans l'achat de produits de protection bygiéniques                               |            |
| Opi     ONo                                                                                                    |            |
|                                                                                                    |            |
|                                                                                                    |            |
| << Retour                                                                                                    | Suivant >> |
|                                                                                                    |            |

## Step 5/5: complete your budget

<< Retour

*PS: modifications are possible during the appointment with the social worker.* 

| MATION DE MON BUDGET POUR L'ANNÉE ACADÉMIQUE (Étape 5/5)                                              |         |       |
|----------------------------------------------------------------------------------------------------|---------|-------|
| Un ou deux de mes parents font partie du personnel ULB et son (leur) matricule(s) est (sont) le et le |         |       |
| J'ai bénéficié d'une réduction des frais d'inscription.                                               |         |       |
| Mon minerval est donc de                                                                              |         |       |
| J'ai payé intégralement les droits d'inscription.                                                     |         |       |
| )Profession de parent1 :                                                                              |         |       |
| )Profession de parent2 :                                                                              |         |       |
| Mes dépenses                                                                                          | Montant | Par   |
| Frais Internet                                                                                        |         | OM OA |
| Frais de logement étudiant                                                                            |         | OM OA |
| Frais d'entretien                                                                                     |         | OM OA |
| Frais d'alimentation                                                                                  |         | OM OA |
| Mes ressources                                                                                        | Montant | Par   |
| Allocation d'études (Fédération Wallonie-Bruxelles)                                                   |         | OM OA |
| Bourse ERASMUS                                                                                        |         | OM OA |
| Autres bourses                                                                                        |         | OM OA |
| Pension / rente alimentaire                                                                           |         |       |
| Participation des parents, cohabitant, conjoint, etc.                                                 |         | OM OA |
| CPAS                                                                                                  |         | OM OA |

#### Once the form is completed, you will receive a summary of your answers:

Mon dashboard \* Mes études \* Mon secrétariat virtuel \* Ma faculté \* Mes services \* Besoin d'aide?

MonULB (Students) > Mon secrétariat virtuel > Ma situation financière > Ma demande d'aide financière > dossier au Service social étudiants > demande-aide-formulaire

#### Menu Affichage

#### **Demande Aide Form**

#### Mes inscriptions

- Modification de mon inscription
- Inscription en seconde session
- Réorientation BA1
- Réinscription
- Formulaire de candidature (admission)
- Inscription cours isolés
- Auditorat Libre
- Examen spécial admission Polytechnique
- Examen Accès 1er cycle
- Gérer mon inscription
- Ma situation financière
  - Mes paiements
  - Ma demande d'aide financière
  - dossier au Service social étudiants
    - Dossier numérisé
    - Justificatifs de dépenses
  - suivi bourse Fédération Wallonie-Bruxelles • Ma réduction aux restaurants universitaires

#### Récapitulatif de votre demande d'aide sociale

Vous trouverez ci-dessous le récapitulatif de vos réponses.

Veuillez vérifier ces données et les corriger si nécessaire en cliquant sur le bouton "Je modifie" cl-dessous. Si toutes les données sont correctes, cliquez sur le bouton "Je confirme".

Vous trouverez la liste des documents à remettre en rapport avec votre nationalité sur notre site dans la rubrique "Aides Financières" ainsi que la procédure à suivre pour une demande de rendez-vous dans le point "Démarches" : https://www.ulb.be/fr/aides-services-et-accompagnement/aides-financieres-sociales-etinclusives

En parallèle à la soumission de votre demande vous recevrez un email récapitulatif de confirmation de dépôt sur votre adresse ULB.

- Consultez la liste des documents à numériser si vous êtes belge ou assimilé
- Consultez la liste des documents si vous êtes ressortissants de l'Union européenne
- · Consultez la liste des documents si vous êtes ressortissant d'un pays en voie de développement

#### ESTIMATION DE MON BUDGET POUR L'ANNÉE ACADÉMIQUE (Étape 5/5)

Je modifie

Imprimer

Je confirme

Un ou deux de mes parents font partie du personnel ULB et son (leur) matricule(s) est (sont) le : et le : J'ai bénéficié d'une réduction des frais d'inscription. J'ai payé intégralement les droits d'inscription. (\*)Profession de parent1 : Employé (\*)Profession de parent2 : Ouvrier Mes dépenses Montant Par an

| Frais Internet             | OPar mois | OPar an |
|----------------------------|-----------|---------|
| Frais de logement étudiant | OPar mois | OPar an |
| Frais d'entretien          | OPar mois | OPar an |
| Frais d'alimentation       | OPar mois | OPar an |

| Mes ressources                                        | Montant | Par an            |  |
|-------------------------------------------------------|---------|-------------------|--|
| Allocation d'études (Fédération Wallonie-Bruxelles)   |         | OPar mois OPar an |  |
| Bourse ERASMUS                                        |         | OPar mois OPar an |  |
| Autres bourses                                        |         | OPar mois OPar an |  |
| Participation des parents, cohabitant, conjoint, etc. |         | OPar mois OPar an |  |
| CPAS                                                  |         | OPar mois OPar an |  |

After verification, you must click on « Je confirme »

## 4) Upload all the requested documents in « dossier numérisé ».

PS: please refer to the lists available on our website (following to your nationality)

| MonULB (Students) > Mon secrétariat virtuel > Ma situation f                                                                                                    | financière > Ma demande d'aide financière > dossier au Service social étudiants > Dossier numérisé                                                                                                    |
|----------------------------------------------------------------------------------------------------|----------------------------------------------------------------------------------------------------|
| Menu de Navigation                                                                                                    | Dépôt des documents numérisés                                                                                                    |
| <ul> <li>Mes inscriptions</li> <li>Ma situation financière</li> <li>Mes paiements</li> <li>Ma demande d'aide financière</li> <li>dossier au Service social étudiants</li> <li>Dossier numérisé</li> <li>Justificatifs de dépenses</li> <li>suivi bourse Fédération Wallonie-Bruxelles</li> <li>Mes attestations &amp; carte étudiant provisoire</li> <li>Mes documents</li> <li>Mes données personnelles</li> <li>Ma confidentialité</li> </ul> | <ul> <li>Gérer votre dépôt de dossier, les étapes :<br/><u>Téléchargez tous les documents nécessaires</u> à l'analyse de votre dossier sur base de la liste qui correspond à votre nationalité.</li> <li>Remarque : Si vous avez un doute sur le type de document demandé, suivez ce lien.</li> <li>Bonnes pratiques : <ul> <li>Vous ne pouvez télécharger qu'un seul fichier par rubrique. Si le document demandé comporte plusieurs pages, vous devez tout d'abord les fusionner en un seul document PDF.</li> <li>Chaque document téléchargé doit correspondre strictement au document demandé (Prière de ne pas cumuler l'ensemble des documents dans une même rubrique).</li> </ul> </li> <li>Une fois que l'ensemble des documents utiles est téléchargé, prenez rendez-vous par email à l'adresse sse@ulb.be.</li> <li>Une fois téléchargés, il vous est toujours possible de visualiser les documents et de les remplacer. Lorsque tous les documents nécessaires sont présents, cliquez sur le bouton « Soumission de mon dossier ».</li> </ul> |
|                                                                                                    | Ges. des documents File viewer                                                                                                    |
|                                                                                                    | Tous les étudiants                                                                                                    |
|                                                                                                    | Composition de ménage (datée à partir du 01/07/2021)(Document Validé)                                                                                                    |

Once <u>all</u> documents are uploaded, you can submit your file.

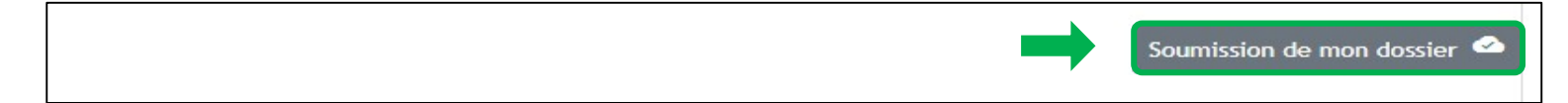

PS: Attention, once your file is submitted, you cannot modify it anymore. (In order to unlock this, please send an email to <u>sse@ulb.be</u>

5) Send **IMPERATIVELY** an email to <u>sse@ulb.be</u> with:

- LAST NAME / First name / ULB number (= matricule)
- ✓ Ask for an **appointment** with a social worker

## **IN SUMMARY**

- Go on MonULB → Mon secrétariat virtuel → Ma situation financière → Ma demande d'aide financière → dossier au Service Social Etudiants
- 2. Complete the **questionnaire** in order to know if you are eligible for a financial aid from Service Social Etudiants.
- 3. Complete the **form** (5 steps)
- 4. Upload <u>ALL</u> documents in « dossier numérisé » <u>based on the list linked to your nationality</u>
- 5. Send an email to **sse@ulb.be** to ask an **appointment** with a social worker This mail must contain: LAST NAME, First Name, ULB number (matricule)

Requests will be handled from: 26<sup>th</sup> August 2024 to 25<sup>th</sup> April 2025

Once your file is **<u>COMPLETE</u>**, an appointment with a social worker will be fixed.

On 25/04/2025, all incomplete (\*) files will be closed, and no appointment won't be possible anymore.

(\*) « incomplete file » means:

- One or several document(s) missing
- Inappropriate document
- Incomplete document (missing pages(s))